# i春秋 "百度杯"CTF比赛 九月场 Code

# 原创

<u>「已注销」</u> 丁 2018-09-06 22:38:57 发布 503 🛠 收藏

### 分类专栏: 春秋

友链: https://cutt.ly/7777aaaa

本文链接: <u>https://blog.csdn.net/include\_heqile/article/details/82469452</u>

版权

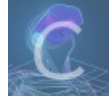

春秋 专栏收录该内容

19 篇文章 0 订阅 订阅专栏 https://www.ichungiu.com/battalion?t=1

这道题打开是一张图片,然后我们可以修改 POST 数据,将 jpg=hei.jpg 改为 jpg=index.php,查看页面源代码,我们发现 了 base64 编码的数据,将其解码,即可得到 index.php 的源代码:

# <?php /\*\* \* Created by PhpStorm. \* Date: 2015/11/16 \* Time: 1:31 \*/ header('content-type:text/html;charset=utf-8'); if(! isset(\$\_GET['jpg'])) header('Refresh:0;url=./index.php?jpg=hei.jpg'); \$file = \$\_GET['jpg']; echo '<title>file:'.\$file.'</title>'; \$file = preg\_replace("/[^a-zA-Z0-9.]+/","", \$file); \$file = str\_replace("config","\_", \$file); \$txt = base64\_encode(file\_get\_contents(\$file)); echo "<img src='data:image/gif;base64,".\$txt."'></img>"; /\* \* Can you find the flag file? \* \*/

根据题目的提示,我们知道该项目是由 PhpStorm 创建的,这里一定要知道 PhpStorm 的一个特点,就是他所创建的项目的所有文 件都会记录在 /.idea/workspace.xml 文件中,直接访问该文 件: http://e6f9929b0d5541c4b31901f7b402f6f97a5f82f88cb04cc1.game.ichunqiu.com/.idea/workspace.xml 在第 208 行找到如下语句:

<entry file="file://\$PROJECT\_DIR\$/fl3g\_ichuqiu.php">

然后我们再通过 index.php 来访问 fl3g\_ichuqiu.php 文件:

view-source:http://e6f9929b0d5541c4b31901f7b402f6f97a5f82f88cb04cc1.game.ichunqiu.com/index.php?jpg=fl3g\_ichuqiu .php 查看页面源代码,啥都没有 我们自己改写一下 index.php 的代码,在本地环境中运行一下:

<?php \$file = 'fl3g\_ichuqiu.php'; \$file = preg\_replace("/[^a-zA-Z0-9.]+/","", \$file); \$file = str\_replace("config","\_", \$file); echo \$file;

输出结果为: fl3gichuqiu.php

根据上面的正则替换: preg\_replace, 只要不是字母数字和., 就会被替换为空,因此\_被替换成 "" 了,但是我们有办法解决,利用 index.php 的 substr 函数即可,我们可以将 fl3g\_ichuqiu.php 改写为 fl3gconfigichuqiu.php, 让后台脚本帮助我们 替换

http://e6f9929b0d5541c4b31901f7b402f6f97a5f82f88cb04cc1.game.ichunqiu.com/index.php?jpg=fl3gconfigichuqiu.php

查看源代码, base64 解码, 获得 f13g\_ichuqiu.php 文件源代码:

```
<?php
 '**
 * Created by PhpStorm.
 * Date: 2015/11/16
 * Time: 1:31
error_reporting(E_ALL || ~E_NOTICE);
include('config.php');
function random($length, $chars = 'ABCDEFGHIJKLMNOPQRSTUVWXYZ0123456789abcdefghijklmnopqrstuvwxyz') {
    $hash = '';
    $max = strlen($chars) - 1;
    for($i = 0; $i < $length; $i++) {</pre>
        $hash .= $chars[mt rand(0, $max)];
    return $hash;
function encrypt($txt,$key){
    for($i=0;$i<strlen($txt);$i++){</pre>
        $tmp .= chr(ord($txt[$i])+10);
    $txt = $tmp;
    $rnd=random(4);
    $key=md5($rnd.$key);
    $s=0;
    for($i=0;$i<strlen($txt);$i++){</pre>
        if($s == 32) $s = 0;
        $ttmp .= $txt[$i] ^ $key[++$s];
    return base64_encode($rnd.$ttmp);
function decrypt($txt,$key){
    $txt=base64 decode($txt);
    $rnd = substr($txt,0,4);
    $txt = substr($txt,4);
    $key=md5($rnd.$key);
    $s=0;
    for($i=0;$i<strlen($txt);$i++){</pre>
        if($s == 32) $s = 0;
        $tmp .= $txt[$i]^$key[++$s];
    for($i=0;$i<strlen($tmp);$i++){</pre>
        $tmp1 .= chr(ord($tmp[$i])-10);
    return $tmp1;
$username = decrypt($_COOKIE['user'],$key);
if ($username == 'system'){
    echo $flag;
}else{
    setcookie('user',encrypt('guest',$key));
    echo ", (\mathcal{I} \bigtriangledown \mathcal{L}) \subset";
```

```
<!--此脚本的一个关键点就是第一个key和第二个key的长度是不一样的
也就是说我们只得到了key的前5个字符,去没有得到他的第六个字符
而我们必须使用长度为6的key,因为我们求解出来的key是md5之后的,
所以我们只需要用0-9a-f来填补$key中缺少的那一个字符串
还有一个重要的点就是
key并不是从0开始的,观察源代码中的加密函数可以看出来
使用的的$key[++$s],也就是说$key[0]没用上,我们可以将其初始化为" "
<?php
$firstUserCookie="ZjNYN0NOChh0";
$tmp="";
$txt="";
$key=" ";
$guest = "guest";
for($i=0;$i<strlen($guest);$i++){</pre>
$tmp .= chr(ord($guest[$i])+10);
$guestAfterFor = $tmp;
//$tmp中的前4位是$rnd,就是随机字符串,长度固定位4位
$tmp = base64_decode($firstUserCookie);
rnd = substr($tmp, 0, 4);
//此处的$ttmp还原的就是fl3g_ichuqiu.php中encrypt方法中的$ttmp变量
tmp = substr(tmp, 4);
//使用$ttmp和$guestAfterFor作异或运算,即可得出经过md5之后的$key
for($i=0;$i<strlen($guestAfterFor);$i++){</pre>
$key .= $ttmp[$i] ^ $guestAfterFor[$i];
//观察解密函数,可以看出来,解密时用的$key(md5之后)和上面我们计算出来的$key是一样的
$system = "system";
$tmp="";
for($i=0;$i<strlen($system);$i++){</pre>
$tmp .= chr(ord($system[$i])+10);
//这样我们就得出了decrypt方法中的第一个for循环中的$tmp变量
//使用$tmp变量与上面我们计算出来的$key变量作^运算,即可得到decrypt方法中的$txt变量
$test = "0123456789abcdef";
$keyTemp="";
for($i=0;$i<strlen($test);$i++){</pre>
$txt = "";
$rndTemp = $rnd;
$keyTemp = $key.$test[$i];
s = 0;
 for($j=0;$j<strlen($tmp);$j++){</pre>
 $txt .= $tmp[$j] ^ $keyTemp[++$s];
 }
//将这个$txt与$rnd拼接到一块,在执行base64_encode方法,就能得到
//"system"字符串对应的可能的base64编码值
$rndTemp .= $txt;
 echo base64 encode($rndTemp);
echo "<br />";
```

我们先用 burpsuit 抓取一个 response , 得到 response 中的 \$\_COOKIE['user'] 值:

 $\times$ 

|                                                                                                    | · _ · ·                                                                                                    |
|----------------------------------------------------------------------------------------------------|----------------------------------------------------------------------------------------------------|
| Burp Intruder Repeater Window Help                                                                                                    |                                                                                                    |
| Target Proxy Spider Scanner Intruder Repeater Sequencer Decode                                                                                                    | r Comparer Extender Project options User options Alerts                                                                                                    |
| 2 × 3 × 4 × 5 × 6 × 7 × 8 × 9 ×                                                                                                    |                                                                                                    |
| Go Cancel <   >   Target: http://207024e                                                                                                    | i42554ea19b3d57f76690cd852047ce9efe49417d.game.ichunqiu.com 🖉 🥐                                                                                                    |
| Request                                                                                                    | Response                                                                                                    |
| Raw Params Headers Hex                                                                                                    | Raw Headers Hex                                                                                                    |
| <pre>GET /f13g_ichuqiu.php HTTP/1.1<br/>Host:<br/>207024e542554ea19b3d57f76690cd852047ce9efe49417d.game.ic<br/>hunqiu.com<br/>Cache-Control: max-age=0<br/>Upgrade-Insecure-Requests: 1<br/>User-Agent: Mozilla/5.0 (Windows NT 10.0; WOW64)<br/>AppleWebKit/537.36 (KHTML, like Gecko)<br/>Chrome/63.0.3239.132 Safari/537.36<br/>Accept:<br/>text/html,application/xhtml+xml,application/xml;q=0.9,im<br/>age/webp,image/apng,*/*;q=0.8<br/>Accept-Language: zh-CN,zh;q=0.9<br/>Cookie: chkphone=acWxNpxhQpDiAchhNuSnEqyiQuDI00000;<br/>UM distinctid=165a83e383f178-0fbbee694704b6-3c604504-1f<br/>a400-165a83e38402d2; pgv_pvi=7982519296;<br/>pgv_si=s357423104;<br/>Hm_lvt_2d0601bd28de7d49818249cf35d95943=1536125977,1536<br/>143704,1536198947;<br/>Hm_lpvt_2d0601bd28de7d49818249cf35d95943=1536198947;<br/>_guid=20771643.3109671389472257000.1536227063718.2378;<br/>ci_session=467b89404d105bea3e02ed3447cb0698ef841a62;<br/>user=Qm14RRVMWRhJ; monitor_count=44<br/>Connection: close</pre> | HTTP/1.1 200 OK<br>Server: nginx/1.10.2<br>Date: Thu, 06 Sep 2018 13:34:24 GMT<br>Content-Type: text/html;charset=utf-8<br>Content-Length: 17<br>Connection: close<br>X-Powered-By: PHP/5.5.9-1ubuntu4<br>Set-Cookie: user=MIFaMEZJVhIG<br>D(DDD)D |
| ? < + > 0 matches                                                                                                    | ? < + > Type a search term 0 matches                                                                                                    |
| Done                                                                                                    | https://blog.csdn.net/inc <b>238 byte</b> bf <b>83 millis</b>                                                                                                    |

# 然后将该值赋给脚本中的 <mark>\$firstUserCookie</mark>,在本地环境中运行,将结果复制到一个文件中并保存,然后使

## 用 burpsuit 的 intruder 模块,加载该文件

| ⊱ Burp Suite Professional v1.7.26 - Temporary Project - licensed to Larry_Lau - Unlimited by mxcx@fosec.vn 🦳 🗌                                                                                                    | ×      |  |  |  |  |  |  |
|----------------------------------------------------------------------------------------------------|--------|--|--|--|--|--|--|
| Burp Intruder Repeater Window Help                                                                                                    |        |  |  |  |  |  |  |
| Target Proxy Spider Scanner Intruder Repeater Sequencer Decoder Comparer Extender Project options User options Alerts                                                                                                    |        |  |  |  |  |  |  |
| 24 × 25 ×                                                                                                    |        |  |  |  |  |  |  |
| Target Positions Payloads Options                                                                                                    |        |  |  |  |  |  |  |
| Payload Positions     Configure the positions where payloads will be inserted into the base request. The attack type determines the way in which payloads are assigned to payload positions - see help for full details.  Attack type: Sniper                                                                                                    | attack |  |  |  |  |  |  |
| Attack type: Sniper GET /f13g_ichuqiu.php HTTP/1.1 Host: 207024e542554ea15b3d57f76690cd852047ce9efe49417d.game.ichunqiu.com Cache-Control: max-age=0 Upgrade-Insecure-Requests: 1 User-Agent: Mozilla/5.0 (Windows NT 10.0; WOW64) AppleWebKit/537.36 (KHTML, like Gecko) Chrome/63.0.3239.132 Safari/537.36 Accept: text/html,application/xhtml+xml,application/xml;q=0.9, image/webp, image/apng /*;q=0.8 Accept: chkphone=acWNpkhOpDiAchhNuShEqyiQuDIO0000; UM_distinctid=165a83e383f178-Ofbbee694704b6-3c604504-1fa400-165a83e38402d2; pgv_pvi=798251926; pgv_si=s357423104; Hm_lvt_2d0601bd28de7d49818249cf35d95943=1536125977,1536143704,1536198947; _guid=20771643.3109671389472257000.1536227063718.2378; ci_session=467b8940d105bea3e02ed3447cb0698ef841a62; user=§Cm14RRVMWRhJ§; monitor_count=44 Connection: close |        |  |  |  |  |  |  |

|                            | *               |
|----------------------------|-----------------|
| ? < + > Type a search term | 0 matches Clear |
| 1 payload position         | Length: 877     |

## 按照箭头顺序操作,将 user 值作为我们的变量,用刚才保存的文件中的值去替换它,查看结果:

| 🧲 Intru                                                                                                    | der atta                                                                     | ack 4                                                                                                    |          |                                                                    |       |         |                                                                    |         | - 🗆     | ×         |
|----------------------------------------------------------------------------------------------------|------------------------------------------------------------------------------|----------------------------------------------------------------------------------------------------|----------|--------------------------------------------------------------------|-------|---------|--------------------------------------------------------------------|---------|---------|-----------|
| Attack Sa                                                                                                    | ave Colui                                                                    | mns                                                                                                    |          |                                                                    |       |         |                                                                    |         |         |           |
| Results                                                                                                    | Target                                                                       | Positions                                                                                                    | Payload  | s Options                                                          |       |         |                                                                    |         |         |           |
| Filter: Showing all items                                                                                                    |                                                                              |                                                                                                    |          |                                                                    |       |         |                                                                    | ?       |         |           |
| Request 🔺                                                                                                    | Payload                                                                      | d                                                                                                    |          | Status                                                             | Error | Timeout | Length                                                             | Comment |         |           |
| 0<br>1<br>2<br>3<br>4<br>5<br>6<br>7<br>8<br>9<br>8                                                                                                    | ZjNYNO<br>ZjNYNO<br>ZjNYNO<br>ZjNYNO<br>ZjNYNO<br>ZjNYNO<br>ZjNYNO<br>ZjNYNO | )+yGBtfRw==<br>)+yGBtfRQ==<br>)+yGBtfRQ==<br>)+yGBtfQw==<br>)+yGBtfQg==<br>)+yGBtfQQ=<br>)+yGBtfQQ=<br>)+yGBtfQA==<br>)+yGBtfQA== |          | 200<br>200<br>200<br>200<br>200<br>200<br>200<br>200<br>200<br>200 |       |         | 238<br>238<br>238<br>238<br>232<br>238<br>238<br>238<br>238<br>238 |         |         |           |
| Raw P                                                                                                    | arams                                                                        | Headers H                                                                                                    | lex      |                                                                    |       |         |                                                                    | +       |         |           |
| Raw         Params         Headers         Hex           GET /f13g_ichuqiu.php HTTP/1.1         Host: c0198e063e3747a8b94a4803f8fbba2f7a5ef3e18fd04dc4.game.ichuqil.com           Cache-Control: max-age=0         Upgrade-Insecure-Requests: 1           User-Agent: Mozilla/5.0 (Windows NT 10.0; WOW64) AppleWebKit/537.36 (KHTML, like Gecko)           Chrome/63.0.3239.132         Safari/537.36           Accept: text/html,application/xhtml+xml,application/xml;q=0.9, image/webp, image/apng,*/*;q=0.8           Accept-Language: sh-CN,sh;q=0.9           Cookie: chkphone=acWxNpxhQpDiAchhNuSnEqyiQuDI00000;           UM           distinctid=165a83e383f178-0fbbee694704b6-3c604504-1fa400-165a83e38402d2; pgv_pvi=7982519296;           pgv_si=s4269375488;           Hm lvt_200601bd28de7d49818249cf35d95943=1536125977,1536143704,1536198947,1536278387;           ci_session=f8d77d06ee5dbdb9d68b423ad16d40f623afd64e;           Hm lvt_206001bd28de7d49818249cf35d95943=1536228076057.8682; user=ZjNYN0%2byGBtfRA%3d%3d;           monitor_count=3           Connection: close |                                                                              |                                                                                                    |          |                                                                    |       |         |                                                                    |         |         |           |
| ? <                                                                                                    | +                                                                            | > Туре                                                                                                    | a search | term                                                               |       |         | 1                                                                  |         | · /:11- | 0 matches |
| Finished                                                                                                    |                                                                              |                                                                                                    |          |                                                                    |       |         |                                                                    |         |         | _nedire_  |

我么先双击最特别的 232,在 response 中我们就能看到 flag 了,但是我当时提交上去是错的,然后我又去百度了一下 writeup,把别人的 flag 交上去,还是错的,可能是 i春秋 的服务器问题